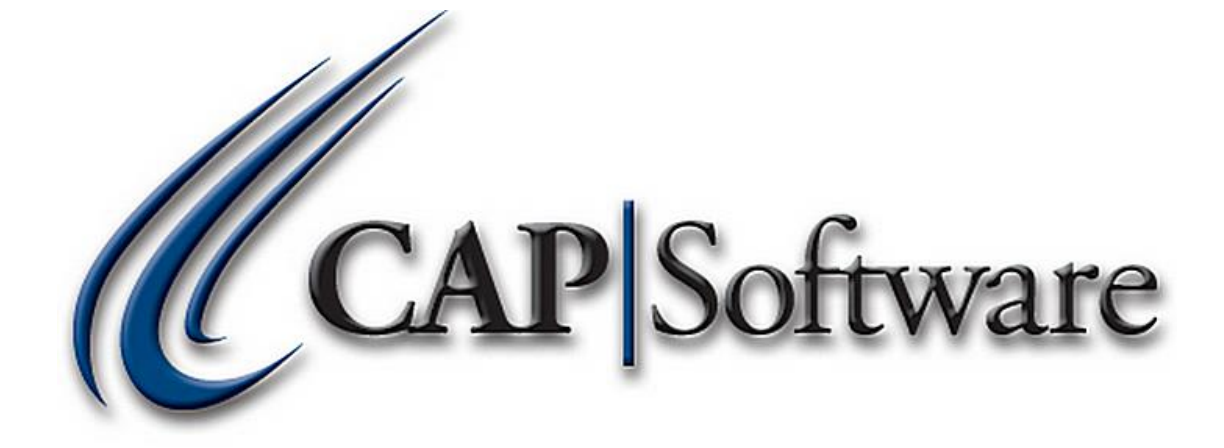

1

# Mobile Mode – Pro 9

"GETTING STARTED GUIDE"

## Contents

| What Is Mobile Mode:                           | 3  |
|------------------------------------------------|----|
| CC Processing in Mobile Mode:                  | 3  |
| Enabling Mobile Mode:                          | 3  |
| First Time Mobile Mode Users:                  | 3  |
| Prior Mobile Mode User:                        | 6  |
| Verify Mobile Mode in Enabled in the POS:      | 8  |
| Verify Mobile Mode enabled in the Back Office: | 8  |
| CAP Reports - While Mobile Mode Is Enabled:    | 9  |
| Exiting Mobile Mode:                           | 9  |
| CAP Reports – After Exiting Mobile Mode        | 11 |

#### What Is Mobile Mode:

- Mobile mode is a user initiated feature of the CAP POS software that allows the user to disconnect from the main network server and still have the ability to sell and do minimal reporting.
- > Tradeshows, sidewalk sales, etc. are reasons mobile mode is beneficial for your business.

#### **CC Processing in Mobile Mode:**

If you are using EDC (integrated credit card processing) you can still sell as long as you process through either Mercury Payments, Sage, Sterling or PAX. You will still need an internet connection to process transactions in Mobile Mode.

#### **Enabling Mobile Mode:**

#### **First Time Mobile Mode Users:**

 To Enable Mobile mode, from the CAP toolbar go to Help>Configuration>Utilities>Mobile Mode. (Please see example below).

| n #1             | CAP Softw                                                        | vare                                                                |                        |
|------------------|------------------------------------------------------------------|---------------------------------------------------------------------|------------------------|
| ath: C\DEMO11    | Store                                                            | 1                                                                   |                        |
| Station Settings | Store Setting                                                    | 15                                                                  | Program Definitions    |
| Set Data Path    | Store Setting                                                    | 5                                                                   | Additional Information |
| Station Settings | CAP Utilities                                                    | Store                                                               | Cost Centers           |
| Station Hardware | Import/Export Ascii                                              | Change Department Codes in Inventory                                | Departments            |
| Printers         | Change Prices in Inventory<br>Zero Quantity on Hand in Inventory | Change Vendor code in Inventory Set 'Has Sold' to 'No' in Inventory | Internal Use Codes     |
|                  | Zero Sales Totals in Change Mail Code in Names                   | Mobile Mode                                                         | Membership Types       |
|                  | Purge Sales                                                      | View Security Logs                                                  | Unit of Measure        |
|                  | Validate Sales File                                              | Set all Names to this store number                                  | Terms Manager          |
|                  |                                                                  | Exit                                                                | Templates              |
|                  | Short Cut Key                                                    | s                                                                   |                        |
|                  |                                                                  |                                                                     | Esc Exit               |
|                  |                                                                  |                                                                     |                        |

Toggle Yes/No to Show Temporary Reports (view reports while Mobile Mode is enabled) and Use EDC in Mobile Mode (process credit cards) and select Create Now. (Please see example below).

| CAP Utilities                       |                  |
|-------------------------------------|------------------|
| Utilities                           |                  |
| I C Mobile Mode Disabled – 🗆 🗙      | des in Inventory |
| Char Create Now                     | in Inventory     |
| Zero Qu: Show Temporary Reports Yes | ' in Inventory   |
| Zero Use EDC in Mobile Mode Yes     | in Inventory     |
| Chan                                | de               |
|                                     | ode              |
| Ret                                 | ' Logs           |
| Esc Cancel                          |                  |
|                                     |                  |
|                                     | Exit             |

3. The files will be copied to your computer. This may take several minutes depending on the size of the data files being copied and the speed of the network. *(Please see example below).* 

|          | CAP Utilities                                                                               |                  |  |  |  |  |  |  |  |  |  |  |
|----------|---------------------------------------------------------------------------------------------|------------------|--|--|--|--|--|--|--|--|--|--|
|          | Utilities                                                                                   |                  |  |  |  |  |  |  |  |  |  |  |
| I        | C Mobile Mode Disabled – 🗆 🗙                                                                | des in Inventory |  |  |  |  |  |  |  |  |  |  |
| Char     | Create Now                                                                                  | e in Inventory   |  |  |  |  |  |  |  |  |  |  |
| Zero Qu: | Show Temporary Reports Yes                                                                  | ' in Inventory   |  |  |  |  |  |  |  |  |  |  |
| Zero     | Use EDC in Mobile Mode Yes                                                                  | in Inventory     |  |  |  |  |  |  |  |  |  |  |
| Chan     | Copying Data files to your Computer. PLEASE WAIT.                                           | de               |  |  |  |  |  |  |  |  |  |  |
|          | This may take several minutes if you have a large<br>database Backing Up DataBacked Up Data | ode              |  |  |  |  |  |  |  |  |  |  |
| Rel      |                                                                                             | r Logs           |  |  |  |  |  |  |  |  |  |  |
|          | Esc Cancel                                                                                  |                  |  |  |  |  |  |  |  |  |  |  |
|          | ٳ                                                                                           | Exit             |  |  |  |  |  |  |  |  |  |  |
|          | L                                                                                           |                  |  |  |  |  |  |  |  |  |  |  |

4. Once the files are updated select **OK**. *Please see example below*.

|      | Utilities                                                                                                    |                            |          |                  |
|------|----------------------------------------------------------------------------------------------------|----------------------------|----------|------------------|
| I    | C Mobile Mode Disabled                                                                                                    | _ □                        | ×        | des in Inventory |
| Char | <u>E</u> nable Mobile Mo                                                                                                    | de                         |          | e in Inventory   |
|      | Show Temporany Reports V<br>Success!                                                                                               |                            |          | ×                |
|      | Your Mobile Mode Database Successfuuly<br>Click 'Enable Mobile Mode' to Activate it.<br>Your Program will close.When you restart y | created.<br>you will be in | Mobile N | Mode             |
|      |                                                                                                    |                            |          | ок               |
|      | E                                                                                                    | sc Cancer                  |          |                  |
|      |                                                                                                    |                            |          | Exit             |

5. Select Enable Mobile Mode. Please see example below.

|             | CAP Utilities                                                                                                    |                     |
|-------------|----------------------------------------------------------------------------------------------------|---------------------|
|             | Utilities                                                                                                    |                     |
|             | Mobile Mode Disabled 🚽 🗖 🗙                                                                                                    | des in Inventory    |
| Char        | <u>E</u> nable Mobile Mode                                                                                                    | e in Inventory      |
| Zero Qu:    | Show Temporary Reports Yes                                                                                                    | ' in Inventory      |
| Zero        | Use EDC in Mobile Mode Yes                                                                                                    | in Inventory        |
| Chan<br>Ret | Copying Data files to your Computer. PLEASE<br>WAIT.<br>This may take several minutes if you have a large<br>database Backing Up DataBacked Up Data<br>Copied to LocalCapRemote<br>Dropped Postere New<br>Esc Cancel | de<br>ode<br>/ Logs |
|             |                                                                                                    | Exit                |

6. Now that you have enabled Mobile Mode, the configuration will close. You can now disconnect your laptop/mobile PC from the network.

#### **Prior Mobile Mode User:**

1. To Enable Mobile mode on a computer that has used Mobile Mode in the past, go to the CAP toolbar and select **Help>Configuration>Utilities>Mobile Mode**.

|                    | Utilities             |                                   |                            |  |  |  |
|--------------------|-----------------------|-----------------------------------|----------------------------|--|--|--|
| Import/Expo        | ort Ascii             | Change Department Codes in Invent |                            |  |  |  |
| Change Prices      | in Inventory          | Change                            | Vendor code in Inventory   |  |  |  |
| Zero Quantity on H | and in Inventory      | Set 'Has                          | Sold' to 'No' in Inventory |  |  |  |
| Zero Sales Tot     | ReCopy Da             | tabase?                           | x Code in Inventory        |  |  |  |
| Change Mail C      | Update Local DataBase | from Host?                        | obile Mode                 |  |  |  |
| Purge              | Yes                   | No                                | aining Mode                |  |  |  |
| Rebuild Cust       |                       |                                   | Security Logs              |  |  |  |

2. Select Yes to Update Local Database from Host? Please see example below.

3. Toggle Yes/No to *Show Temporary Reports* (view reports while Mobile Mode is enabled) and *Use EDC in Mobile Mode* (process credit cards) and select **Create Now**. (*Please see example below*).

Exit

|          | CAP Utilities                         |                  |  |  |  |  |  |  |  |  |  |  |  |
|----------|---------------------------------------|------------------|--|--|--|--|--|--|--|--|--|--|--|
|          | Utilities                             |                  |  |  |  |  |  |  |  |  |  |  |  |
| C        | Mobile Mode Disabled 🛛 🗖 🗙            | des in Inventory |  |  |  |  |  |  |  |  |  |  |  |
| Char     | Create Now                            | e in Inventory   |  |  |  |  |  |  |  |  |  |  |  |
| Zero Qu: | Show Temporary Reports Yes            | ' in Inventory   |  |  |  |  |  |  |  |  |  |  |  |
| Zero     | Use EDC in Mobile Mode Yes            | in Inventory     |  |  |  |  |  |  |  |  |  |  |  |
| Chan     |                                       | de               |  |  |  |  |  |  |  |  |  |  |  |
|          |                                       | ode              |  |  |  |  |  |  |  |  |  |  |  |
| Rel      |                                       | Logs             |  |  |  |  |  |  |  |  |  |  |  |
|          | Esc Cancel                            |                  |  |  |  |  |  |  |  |  |  |  |  |
|          | [                                     | 5.3              |  |  |  |  |  |  |  |  |  |  |  |
|          | l                                     | Exit             |  |  |  |  |  |  |  |  |  |  |  |
|          | il com coloc@conrotail.com cunnart@co | aratail com      |  |  |  |  |  |  |  |  |  |  |  |

(800) 826-5009, Monday through Friday, 8:00am-5:30pm Central Time

- 4. The files will be copied to your computer. This may take several minutes depending on the size of the data files being copied and the speed of the network. *(Please see example below).*
- 5. Once the files are updated select **OK**. *Please see example below*.

|        | Utilities                                                                                                    |
|--------|----------------------------------------------------------------------------------------------------|
| L Char | Mobile Mode Disabled     -     -     ×     des in Inventory       Enable Mobile Mode     >     in Inventory                                                          |
|        | Show Temporary Reports Ver<br>Success!                                                                                                    |
| 0      | Your Mobile Mode Database Successfuuly created.<br>Click 'Enable Mobile Mode' to Activate it.<br>Your Program will close.When you restart you will be in Mobile Mode |
|        | ОК                                                                                                    |
|        | Esc Cancer                                                                                                    |
|        | Exit                                                                                                    |

6. Select Enable Mobile Mode. Please see example below.

|         | CAP Utilities                                                                                                    |                     |
|---------|----------------------------------------------------------------------------------------------------|---------------------|
|         | Utilities                                                                                                    |                     |
| 1       | C Mobile Mode Disabled ×                                                                                                    | des in Inventory    |
| Cha     | Enable Mobile Mode                                                                                                    | e in Inventory      |
| Zero Qu | Show Temporary Reports Yes                                                                                                    | ' in Inventory      |
| Zero    | Use EDC in Mobile Mode Yes                                                                                                    | in Inventory        |
| Chan    | Copying Data files to your Computer. PLEASE<br>WAIT.<br>This may take several minutes if you have a large<br>database Backing Up DataBacked Up Data<br>Copied to LocalCapRemote<br>Dropped Pactors New<br>Esc Cancel | de<br>ode<br>r Logs |
|         | [                                                                                                    | Exit                |

7. Now that you have enabled Mobile Mode, the configuration will close. You can now disconnect your laptop/mobile PC from the network.

# Verify Mobile Mode in Enabled in the POS:

- 1. Open the CAP POS and login as normal.
- 2. Verify that the POS indicates it is in *Mobile Mode* by looking for the orange label above the item box. If so, CAP POS is now ready to process transactions. *Please see example below.*

|             |            | CAP POS     |              | W       | ww.capretail.com |   |               | We          | ednesday, July 8 | , 2015                 | Station 1       |                      |                |
|-------------|------------|-------------|--------------|---------|------------------|---|---------------|-------------|------------------|------------------------|-----------------|----------------------|----------------|
| PriceCheck  | Quantity   | 🇞<br>Item   | 0<br>Name    | Moh     | ile Mode         |   | 🔀<br>Hot Keys | Open        | Dept             | <b>Ç</b><br>Operations | S<br>Exceptions | Tender               | emarks Remarks |
|             | Qty = 1    |             | Valued       | Custome | r                |   |               |             |                  |                        |                 |                      |                |
| Qty Item ID |            | Description |              | Price   | Total            |   |               |             |                  | POS                    | ware 9          |                      |                |
|             |            |             |              |         |                  |   | \$1<br>\$20   | \$5<br>\$50 | \$10<br>\$100    | Exa                    | ct              | EST ITEM No<br>Value | CHECK CASH     |
|             |            |             |              |         |                  | - | Cash          |             | Cheque           | Char                   | ige<br>Card     | LOTTO<br>Gift Card   | LOTTOUT        |
| 0 Item(s)   | Printer ON |             | Sub Total    |         |                  |   | Debit         |             | EBT              | СС                     |                 |                      |                |
| Sales Clerk |            |             | Tax<br>Total |         |                  |   |               |             |                  |                        |                 | Google               | Help           |

# Verify Mobile Mode enabled in the Back Office:

- 1. Open CAP back office and login as normal.
- 2. Verify that the Back Office indicates it is in Mobile Mode by looking for *(Mobile Mode)* above the Reports module. You will notice that any unavailable features will be grayed out. *Please see example below.*

| Sellwise Pro 9(Mobile Mode) |       |              |    |               |  |           | CAP Software |         |   |                 |          |             | Station 1 |              |      |               |
|-----------------------------|-------|--------------|----|---------------|--|-----------|--------------|---------|---|-----------------|----------|-------------|-----------|--------------|------|---------------|
| Reports Por Pure            | ase 🔗 | <u>T</u> ags | 20 | <u>N</u> ames |  | Inventory |              | Vendors | Û | <u>O</u> ptions | <b>_</b> | P0 <u>S</u> | i         | <u>H</u> elp | EXIT | E <u>x</u> it |
|                             |       |              |    |               |  |           |              |         |   |                 |          |             |           |              |      |               |

## **CAP Reports - While Mobile Mode Is Enabled:**

Reporting in Mobile Mode is limited to sales and a few basic inventory and customer reports. Ignore the Offsite Reports button. That is used for reporting mobile mode sales back at the store after you have uploaded your data.

|                                                       |                        | Reports Menu          |                                                                   |
|-------------------------------------------------------|------------------------|-----------------------|-------------------------------------------------------------------|
| Sales                                                 | Inventory              | Customer              | Select Store                                                      |
| Sales Summary 💿                                       | Purchase Orders        | Cust. Sales Summary   | Offsite Reports                                                   |
| Transaction Summary 🕥                                 | Internal Use           | Sales Detail          |                                                                   |
| Transaction Detail                                    | Serial Numbers         | Invoice Summary List  |                                                                   |
| Tax 🕥                                                 | Inventory Movement     | Mailing Lists         | Select Date Range                                                 |
| Tender 🕥                                              | Inventory Turns        | Customer Purchases    |                                                                   |
| Credit Cards 🕥                                        | Sold items             | Layaway               |                                                                   |
| Cash Drawer 🕥                                         | Sales MTD and YTD      | New Customers         | C Year to Date Last Year<br>1/1/2015-7/8/2015 1/1/2014-12/31/2014 |
| Discounts                                             | New Item Sales         | Accounts Receivable   |                                                                   |
| Hourly Activity                                       | Last Sold Date         | Price Levels          | C Month to Date Last Quarter                                      |
| Sales by Department 🕥                                 | Anticipated Needs      | Frequent Buyer Awards | //1/2015-//8/2015 4/1/2015-0/30/2015                              |
| Sales by Item                                         | Inventory Worksheet    | Membership            | Week to Date     Last Month                                       |
| Sales by Vendor                                       | Value Analysis         |                       | 7/5/2015-7/8/2015 6/1/2015-6/30/2015                              |
| Store Performance                                     | Over Stock             |                       | Least March                                                       |
| Item Performance                                      | Under Stock            |                       | C Yesterday 6/28/2015-7/4/2015                                    |
| Vendor Performance                                    | Zero Sales             |                       |                                                                   |
| Only Reports with this icon allow Time based sorting. | Add/Del/Change History |                       | Today Coursest Selection                                          |
|                                                       |                        |                       |                                                                   |
|                                                       |                        |                       |                                                                   |
|                                                       |                        |                       | Select Date and Time Ranges                                       |
|                                                       |                        | Employee              |                                                                   |
|                                                       |                        | Sales and Commission  | 1/8/2015 v 10 7/8/2015 v                                          |
|                                                       |                        | Exceptions            |                                                                   |
|                                                       |                        | Payroll Deductions    | 12:00 AM v 10 11:59 PM v                                          |
|                                                       |                        | oran Periormance      | Select Period                                                     |
|                                                       |                        |                       |                                                                   |
|                                                       |                        |                       | Totals Only                                                       |
| Daily Reports                                         |                        |                       | (used only for Sales Performance)                                 |
| Daily Reports                                         |                        |                       |                                                                   |
|                                                       |                        |                       |                                                                   |
|                                                       |                        |                       | Mobile Mode                                                       |
| Graphs                                                |                        |                       | mobile mode                                                       |
| Yearly Comparison                                     |                        |                       |                                                                   |
| Profit Performance                                    | 5                      |                       | Hala Eas Evit                                                     |
| Clerk Performance                                     | Export                 |                       | Help Esc Exit                                                     |
|                                                       | Excel                  |                       |                                                                   |
|                                                       |                        |                       |                                                                   |
|                                                       |                        |                       |                                                                   |

#### **Exiting Mobile Mode:**

- You must re-establish your network connection and mapped drive letter before attempting to exit Mobile Mode and rejoin the regular CAP data path. CAP POS must also be closed while running this operation.
- 1. From the CAP tool bar select **Help>Exit Mobile Mode**. *Please see example below*.

| e cara | ob                                       |              |                   |              |    |               |           |                     |       |                 |          |             |     |              |         |               |  |
|--------|------------------------------------------|--------------|-------------------|--------------|----|---------------|-----------|---------------------|-------|-----------------|----------|-------------|-----|--------------|---------|---------------|--|
|        | Sellwise Pro 9(Mobile Mode) CAP Software |              |                   |              |    |               |           | Stat                | ion 1 |                 |          |             |     |              |         |               |  |
|        | Reports                                  | Pos Purchase | $\mathcal{O}_{0}$ | <u>T</u> ags | 20 | <u>N</u> ames | Inventory | <br><u>V</u> endors | Ŷ     | <u>O</u> ptions | <u> </u> | P0 <u>S</u> | (i) | <u>H</u> elp | EXIT    | E <u>x</u> it |  |
|        |                                          |              |                   |              |    |               |           |                     |       |                 |          |             |     | Contents     |         |               |  |
|        |                                          |              |                   |              |    |               |           |                     |       |                 |          |             |     | About        |         |               |  |
|        |                                          |              |                   |              |    |               |           |                     |       |                 |          |             |     | Exit Mobile  | Mode    |               |  |
|        |                                          |              |                   |              |    |               |           |                     |       |                 |          |             |     | Configurati  | on      |               |  |
|        |                                          |              |                   |              |    |               |           |                     |       |                 |          |             |     | Registration | n       |               |  |
|        |                                          |              |                   |              |    |               |           |                     |       |                 |          |             |     | Online Sup   | port    |               |  |
|        |                                          |              |                   |              |    |               |           |                     |       |                 |          |             |     | Check for U  | lpdates |               |  |
|        |                                          |              |                   |              |    |               |           |                     |       |                 |          |             |     | What's New   | /       |               |  |
|        |                                          |              |                   |              |    |               |           |                     |       |                 |          |             |     |              |         |               |  |

 Select Ok to Restart POS to update your Sales. Please note, pressing OK does not close the POS for you. It is necessary for you to manually close the POS if it is not already closed. Please see example below.

| Return To Store ×                |  |  |  |  |  |  |
|----------------------------------|--|--|--|--|--|--|
| Restart POS to update your Sales |  |  |  |  |  |  |
| ОК                               |  |  |  |  |  |  |

- 3. Open CAP POS and login as normal.
- 4. The software will automatically upload the data to the main stores database and advise how many invoices are updating. *Please see example below.*

| Updating Invoices 3 |
|---------------------|
| POS                 |
|                     |
| CAP Software        |
|                     |
|                     |

5. Once this process is complete you can close CAP back office. When you re-open CAP back office or CAP POS the system will be in standard operational mode.

### **CAP Reports - After Exiting Mobile Mode**

- 1. To view Mobile Mode sales that have been uploaded to the store, from the back office toolbar, go to **Reports**.
- 2. Set the *Date Range* for the sales you want to report on.
- 3. Select Off next to Offsite Reports. Please see example below.

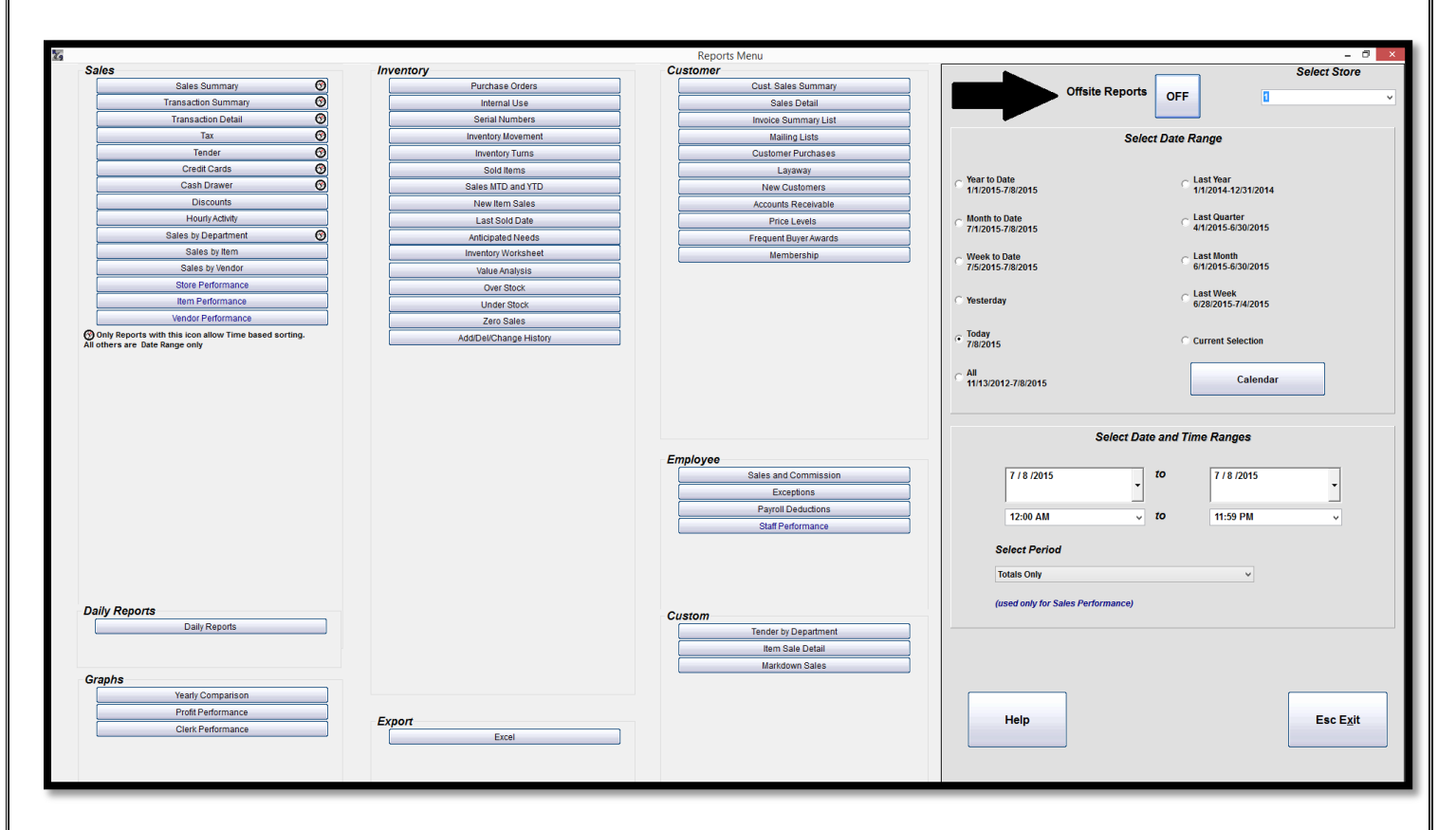

4. Press **Yes** to proceed from the *OffSite Report Setup* box when prompted to select a date range as this function should have been performed in step two. *Please see example below.* 

| OffSite Report Setup                              |                                  |              |  |  |  |  |
|---------------------------------------------------|----------------------------------|--------------|--|--|--|--|
| Have You Selected the<br>If not please do so befo | Date Range for<br>ore continuing | this Report? |  |  |  |  |
|                                                   | Yes                              | No           |  |  |  |  |

- > The following reports are available for Mobile Mode sales only:
  - Sales Summary
  - Transaction Summary
  - Transaction Detail
  - Tax
  - Tender
  - Credit Cards
  - Sales by Department

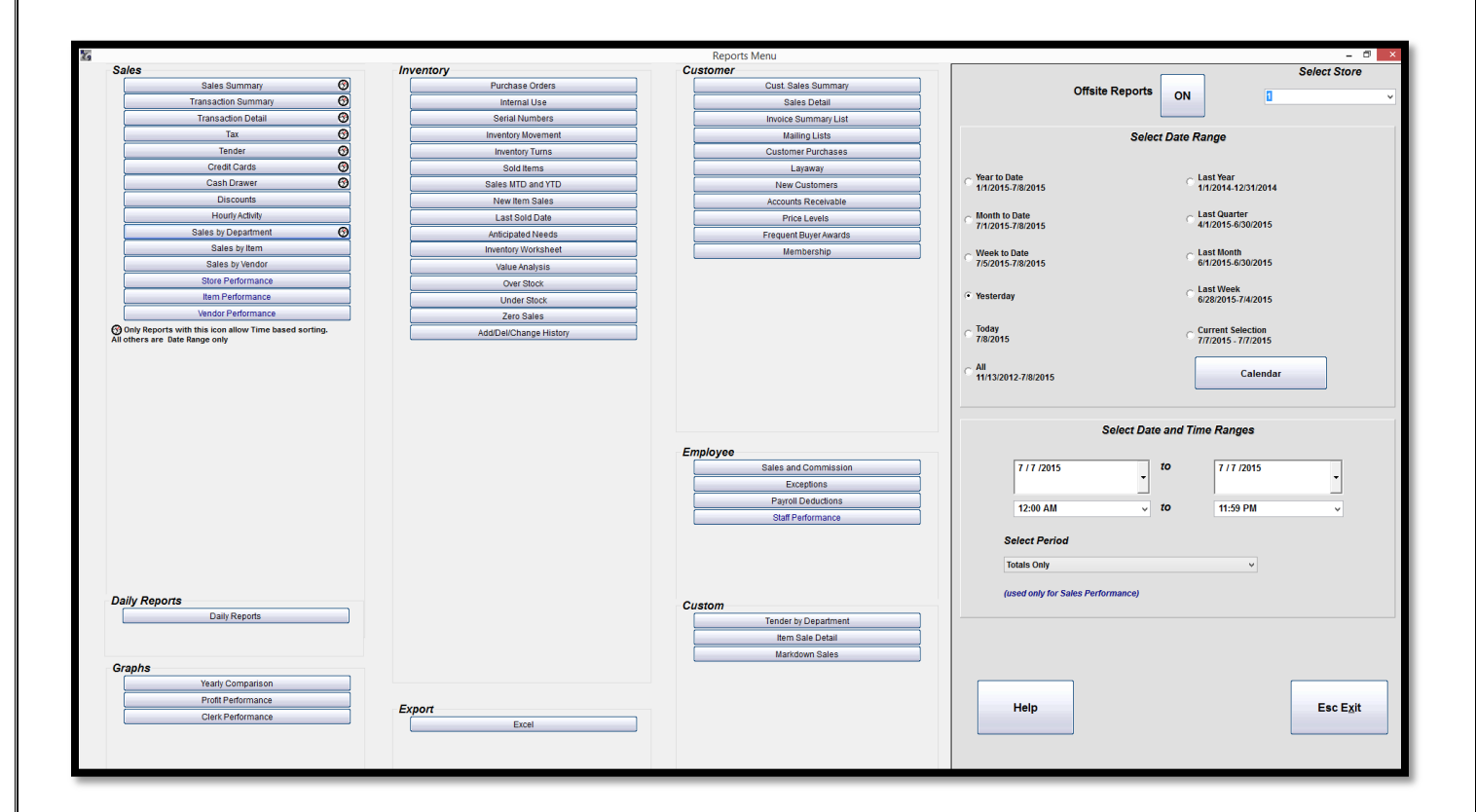